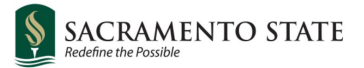

## Summer 2025 Trainings, Deadlines and Reminders

### **OnBase Forms- Faculty Assigned Time New Workflow**

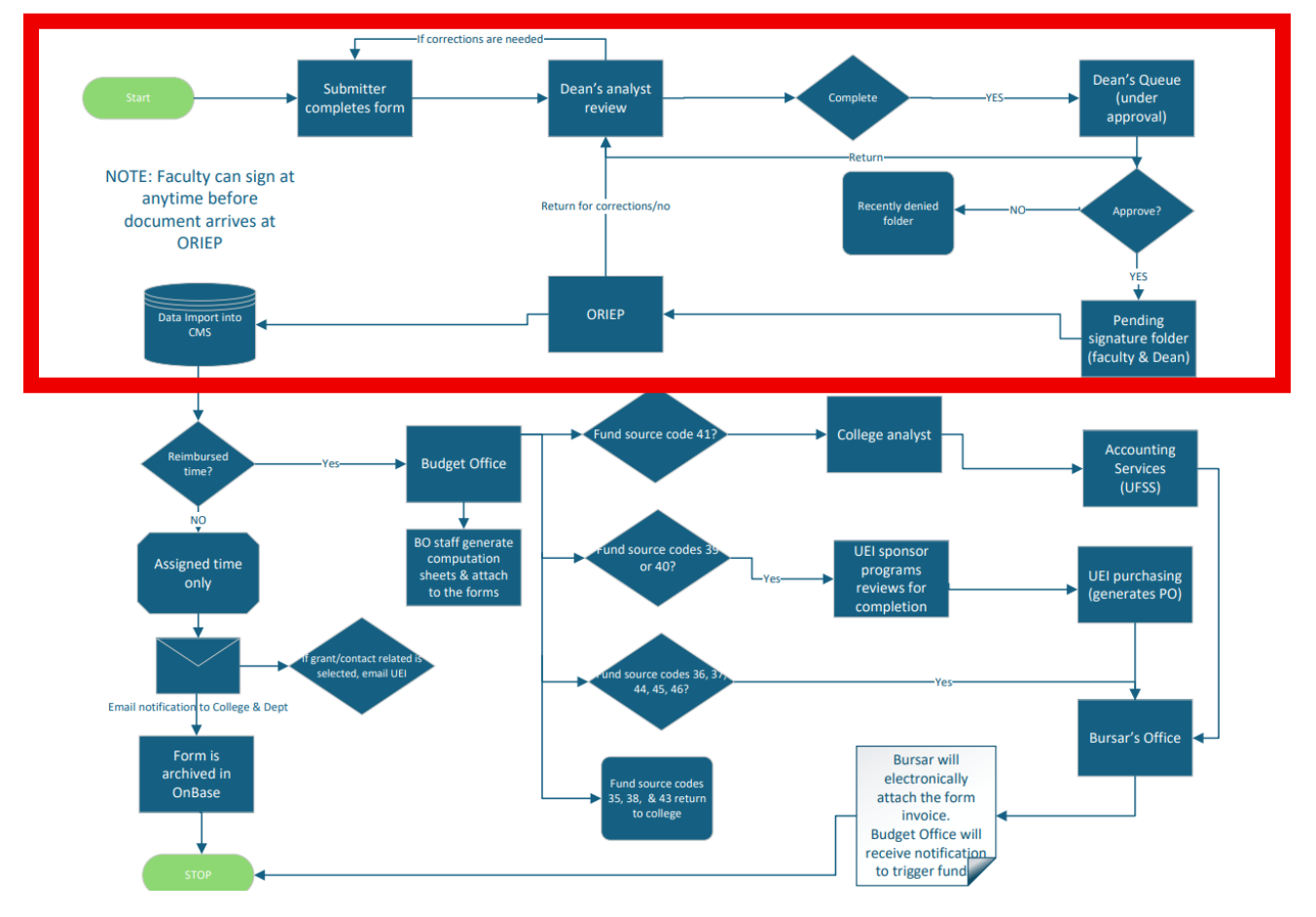

Key areas to make a note of: New Work Flow

- Academic Affairs will be sending out a formal Business Process soon and please note that the OnBase form will not be ready until approximately the first week of August pending the new benefits percentage update
- Allows the faculty to sign the form from the minute the form is submitted until it gets to OIR (Nancy Hardy for final approval)
- Please encourage your faculty to sign immediately must have signatures before OIR processes them

- Bypasses the Chairs (However, Chairs can get lists of all their department's submissions)
- Bypasses Academic Affairs (However, Academic Affairs can get lists of all the submissions)
- Now College Analysts can sign on behalf of faculty in extraneous circumstances and on a case by case basis (Example: faculty was in Antarctica and couldn't be made available to sign)
- Emphasis is placed on Colleges and Depts. to ensure accuracy
- This should alleviate some of the bottlenecks from the form getting into CMS in a timely manner for workload reconciliation, proper funding and official reporting
- Issues to look out for: Academic Org, Timebase (FT vs PT vs FERP) rest of Faculty data will upload once you enter EMPL ID

| Employee Information |                  |                      |                  |
|----------------------|------------------|----------------------|------------------|
| Revised Form?        |                  | Form #               | Acad Org Descr*  |
|                      |                  |                      | Tancoology       |
| EmpliD*              | Last Name        | First Name           | Middle Name      |
| 223019004            | MORRIS           | AMANDA               |                  |
| Department ID        | Department Name  | College/Program Name | Division Name    |
| 29100                | KINESIOLOGY      | College of H&HS      | Academic Affairs |
| Job Code             | Bargaining Units | Salary               | Semester Salary* |
| 2360                 | R03              | \$6,608.00           | \$39648          |
| Select Active Jobs   |                  |                      |                  |
| Base Units * FTE     | Timebase*        | Benefits Semester*   | Benefits Year*   |
| 15.000000 1.000000   | Full-Time 💌      | Spring               | 2024 🔻           |
|                      |                  |                      |                  |
| A second second      |                  |                      |                  |

• Make sure that "description" verbiage is not the same for first 10-13 characters. Easy fix: add 1., 2., 3

| Assigned Time  |          |                      |                               |                               |            |
|----------------|----------|----------------------|-------------------------------|-------------------------------|------------|
| Units *        | % Time * | Funding Source Code* | Activity Code*                | Description/Comments *        | Grant/Cont |
| 3.000000       | 20.00000 | 11 = Department ▼    | 11-8 = Excess Enrollments I▼  | Mega Section HIST/HRS 169.01  | ]          |
| 1.500000       | 10.00000 | 11 = Department      | 11-A = Excess Enrollments F ▼ | Mini Mega Section HIST 178.05 | 2          |
| Deinsburged Ti |          |                      |                               |                               |            |
| Reimbursed Ti  | me       |                      |                               |                               |            |

• Reimbursed Time – Fill out every area – "OSF" must have a description of reimbursed time

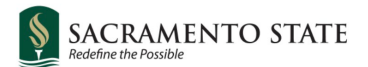

| Units*       % Time*       Funding Source Code*       Activity Code*       Description/Comments*       Grant/Contract Related       Community Engagement Related       Student Success         Reimbursed Time       Inits*       % Time*       Funding Source Code*       Activity Code*       NACUBO/FIRMS program*       Description/Comments*       Account/Chartstring<br>Grants#       Community Engagement Related       Student Success         3       20.00001       35 = College of Continuing E*       OSF-88 = CCE Partner Funde*       0202 Individual and Project *       OSF       Les       Les       Remove                                                                                                    | Assigned Tin            | ne       |                                |                              |                             |                        |                                | Ad                           |
|----------------------------------------------------------------------------------------------------|-------------------------|----------|--------------------------------|------------------------------|-----------------------------|------------------------|--------------------------------|------------------------------|
| Reimbursed Time     Account/Chartstring     Community Engagement Related       Units*     % Time*     Funding Source Code*     Activity Code*     NACUBO/FIRMS program*     Description/Comments*     Account/Chartstring<br>Grants#     Community Engagement Related       3     20.00001     35 = College of Continuing Ev     OSF-88 = CCE Partner Funds v     0202 Individual and Project v     OSF     Les     Remo                                                                                                    | Units *                 | % Time*  | Funding Source Code*           | Activity Code*               | Description/Comments*       | Grant/Contract Related | Community Engagement R         | telated Student Success      |
| Units*       % Time*       Funding Source Code*       Activity Code*       NACUBO/FIRMS program*       Description/Comments*       Account/Chartstring<br>Grants#       Community Engagement Related         3       20.00000       35 = College of Continuing E*       OSF-88 = CCE Partner Funds*       0202 Individual and Project *       OSF       Itest       Itest <t< th=""><th>Reimbursed <sup>-</sup></th><th>Time</th><th></th><th></th><th></th><th></th><th>•</th><th>Ad</th></t<> | Reimbursed <sup>-</sup> | Time     |                                |                              |                             |                        | •                              | Ad                           |
| 3 20.0000 35 = College of Continuing E  OSF-88 = CCE Partner Funds  OSF test                                                                                                    | Units*                  | % Time*  | Funding Source Code*           | Activity Code*               | NACUBO/FIRMS program*       | Description/Comments*  | Account/Chartstring<br>Grants# | Community Engagement Related |
|                                                                                                    | 3                       | 20.00000 | 35 = College of Continuing E ▼ | OSF-88 = CCE Partner Funds ▼ | 0202 Individual and Project | OSF                    | test                           | Remov                        |

In the Basic Data Tab – check "Instruction Mode", make sure that your course attributes align with your Instruction Mode, Refer to "Learning Mode Training" for specific instructions.

| Ac                | ademic Institution Sacramente                                  | o State                                  | varae onering i |           |                     |                   |                  |         |        |
|-------------------|----------------------------------------------------------------|------------------------------------------|-----------------|-----------|---------------------|-------------------|------------------|---------|--------|
|                   | Term Spring 2025<br>Subject Area ENGL<br>Catalog Nbr 20        | 5 Undergrad<br>English<br>College Compos | ition II        |           |                     | Auto Create       | e Component      |         |        |
| ass Sectio        | ons                                                            |                                          |                 |           |                     | Find View All     | First 🕢          | 1 of 51 | l 🕟 La |
|                   | *Session 1                                                     | Regular Acad                             | demic Session   |           | Class               | Nbr 30214         |                  |         | +      |
|                   | *Class Section 01                                              |                                          |                 |           | *Start/End [        | Date 01/21/2025   | BI 05/09/2025    | 31      |        |
|                   | *Component D                                                   | IS 🔍 Discussion                          |                 |           |                     |                   |                  |         |        |
|                   | *Class Type E                                                  | nrollment Section                        |                 | ~         | Ever                | nt ID 000198328   |                  |         |        |
|                   | *Associated Class                                              | 1 Units 3                                | 3.00            | A         | ssociated Class Att | ributes           |                  |         |        |
|                   | *Campus M                                                      | AIN Main                                 |                 |           |                     | Add Fee           |                  |         |        |
|                   | *Location C                                                    | AMPUS 🔍 CSU                              | JSACRAMENT      | D         |                     | _                 |                  |         |        |
|                   | Course Administrator                                           | Q                                        |                 |           |                     | Schedule Print    | . Dermissions    |         |        |
|                   | *Academic Organization 25                                      | 54 Q E                                   | English         |           |                     | Student Specing   | c permissions    |         |        |
|                   | Academic Group A                                               | LS Arts & Letters                        | S               |           |                     | Dynamic Date C    | Calc Required    |         |        |
|                   | *Holiday Schedule S                                            | A Q Student A                            | Admin Holiday S | chedule   | 5                   | Generate Class    | Mtg Attendance   | 9       |        |
|                   | *Instruction Mode P                                            | Q In Person                              |                 |           |                     | Sync Attendand    | ce with Class Mt | g       |        |
|                   | Primary Instr Section 01                                       |                                          |                 |           |                     |                   | quireu           |         |        |
| lass T(gi         | ic                                                             |                                          |                 |           |                     |                   |                  |         |        |
|                   | Course Topic ID                                                | ٩                                        |                 |           | Print To            | opic in Schedule  |                  |         |        |
| quivalent         | t Course Group                                                 |                                          |                 |           |                     |                   |                  |         |        |
| Co                | ourse Equivalent Course Group<br>Class Equivalent Course Group | 0 00574 ENGL 2                           | 0/20M           |           | Overrio             | le Equivalent Cou | irse             |         |        |
| Class Attri       | butes                                                          |                                          |                 | Persor    | alize   Find   View | / All 🛛 🖉 📗 🔜     | First 🕢 1 of     | 1 🕑     | Last   |
| Course<br>tribute | Description                                                    |                                          | *Course Attribu | ite Value | Description         |                   |                  |         |        |
|                   | Course Level                                                   |                                          | 1               | Q         | Lower Division      |                   |                  | +       | -      |

• Next check that your FACILITY ID is correct, then Mtg start and end with days checked all components must be filled out if applicable

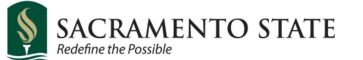

- Please do not leave FACILITY ID Blank for any Instruction/Learning Mode
- Follow the rules of Synchronous and Asynchronous versus In-Person

• Learning Modes and scheduling to prevent errors, Instruction Modes, Course Attributes and the meeting pattern and hierarchy

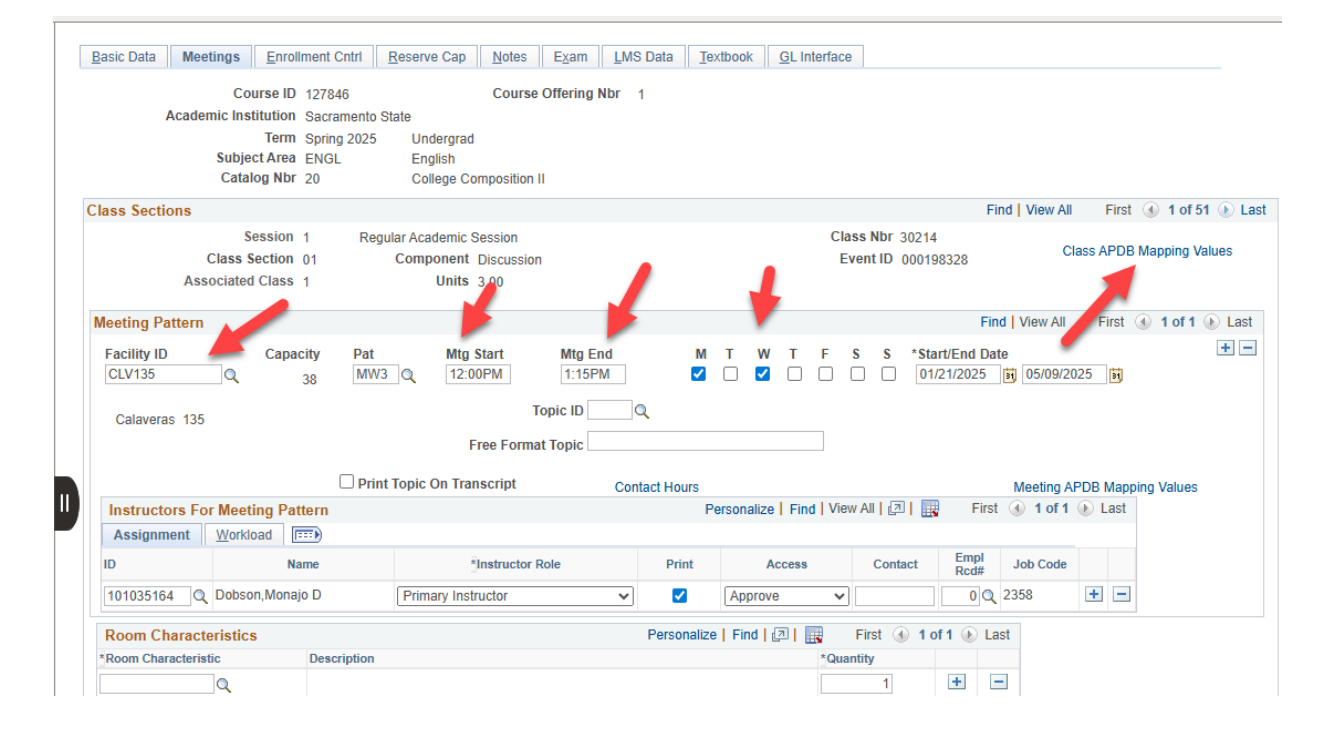

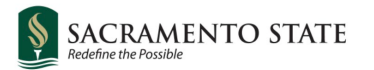

| APDB Class Section Val                                                                                                   | ues                                  |                          |                                |
|----------------------------------------------------------------------------------------------------|--------------------------------------|--------------------------|--------------------------------|
| CS Number:<br>Workload Factor:<br>Component Units:<br>Component Students:<br>Group Code Control:<br>*APDB Learning Mode: | 15 Q<br>K 1.5<br>3.00<br>N ✓<br>09 Q |                          |                                |
| OK Cancel                                                                                                    |                                      | Look                     | Up APDB Learning Modㅎ          |
|                                                                                                    |                                      | Cancel<br>Search F       | Help                           |
|                                                                                                    |                                      | View 100                 | First 🕢 1-9 of 9 🕟 Last        |
|                                                                                                    |                                      | APDB<br>Learning<br>Mode | Description                    |
|                                                                                                    |                                      | 01                       | Asynchronous no meetings AB386 |
|                                                                                                    |                                      | 02                       | Synchronous no meetings AB386  |
|                                                                                                    |                                      | 03                       | Asynchronous mtgs allowed FDE  |
|                                                                                                    |                                      | 04                       | Synchronous mtgs allowed FDE   |
|                                                                                                    |                                      | 05                       | Asynchronous with mtgs, Hybrid |
|                                                                                                    |                                      | 06                       | Synchronous with mtgs, Hybrid  |
|                                                                                                    |                                      | 09                       | Face-to-tace                   |
|                                                                                                    |                                      | 10                       | A/S Hybrid mtas allowed EDE    |
|                                                                                                    |                                      |                          | Avo hypriu migs allowed FDE    |

#### **Meeting Patterns and Faculty Assignments**

- **Ghost records** refer to instances where meeting patterns or faculty assignments exist but may not be fully utilized or visible.
- These can occur due to incomplete data, incorrect settings, or unintended duplications.
- To avoid ghost records, ensure thorough validation during the setup process.

A.) Space Management Considerations

- B.) Rolling of Course data from term to term (timeline) might be reason for unexplained ghost records
- C.) Need to make sure that you don't override data but delete and add rows

|                                                                                                    | Enrollment Cr                                                                     | ntrl <u>R</u> eserve Cap <u>N</u>                                | otes E <u>x</u> am <u>L</u> | MS Data Textboo                                    | k <u>G</u> L Interfa                                                           | ace                           |                                                                                                    |                        |                    |          |
|----------------------------------------------------------------------------------------------------|-----------------------------------------------------------------------------------|------------------------------------------------------------------|-----------------------------|----------------------------------------------------|--------------------------------------------------------------------------------|-------------------------------|----------------------------------------------------------------------------------------------------|------------------------|--------------------|----------|
| Co<br>Academic Inst<br>Subje<br>Cata                                                                                                    | ourse ID 144551<br>titution Sacram<br>Term Spring<br>act Area KINS<br>ilog Nbr 14 | Co<br>nento State<br>2024 Undergrad<br>Kinesiology<br>Basic Olym | purse Offering Nbr          | 1                                                  |                                                                                |                               |                                                                                                    |                        |                    |          |
| lass Sections                                                                                                    |                                                                                   |                                                                  |                             |                                                    |                                                                                |                               | Find                                                                                                 | View All               | First 🕢 1 of 1     | l 🕟 Last |
| S<br>Class<br>Associated                                                                                                    | Session 1<br>Section <sub>01</sub><br>d Class 1                                   | Reg<br>Component Activ<br>Units 1.00                             | ular Academic Sessi<br>ity  | ion                                                | Cla<br>Ev                                                                      | ss Nbr 36846<br>vent ID 00019 | 97876                                                                                                | lass APDB              | Mapping Values     |          |
| Meeting Pattern                                                                                                    |                                                                                   |                                                                  |                             |                                                    |                                                                                |                               | Find                                                                                                 | View All               | First 🕢 1 of 1     | 🕑 Last   |
| Facility ID<br>OFFCAMPUS                                                                                                    | Capacity<br>100                                                                   | Pat Mtg Start                                                    | Mtg End<br>2:50PM           | M T W                                              | T F S                                                                          | S *Sta                        | rt/End Date<br>22/2024 🛐 05                                                                          | 10/2024                | 31                 | +-       |
|                                                                                                    |                                                                                   | Topic ID                                                         |                             |                                                    |                                                                                | F F                           |                                                                                                    |                        |                    | T        |
| Off CAMPUS                                                                                                    | ing Pattern                                                                       | Topic ID                                                         | t c                         | ontact Hours<br>Personalize                        | Find View A                                                                    | Free Fo                       | ormat Topic Meetir                                                                                   | ng APDB Ma<br>f1 ⊛ Las | apping Values<br>t | T        |
| Off CAMPUS                                                                                                    | ing Pattern                                                                       | Topic ID                                                         | la,<br>t ci                 | ontact Hours<br>Personalize                        | Find View A                                                                    | Free Fo                       | ormat Topic<br>Meetir<br>First 🚯 1 o                                                                 | ig APDB Ma<br>f1       | apping Values      | T        |
| Off CAMPUS                                                                                                    | ing Pattern<br>bad FTT<br>Assign Type                                             | Topic ID                                                         | t Ci                        | ontact Hours<br>Personalize<br>Load Factor         | Find View A                                                                    | Free Fo                       | Meetir<br>First ④ 1 o<br>Assignment FTE                                                              | Ig APDB Ma             | apping Values<br>t | Ŧ        |
| Off CAMPUS                                                                                                    | ing Pattern<br>ad (FTT)<br>Assign Type<br>(IFF V)                                 | Topic ID Print Topic On Transcrip APDB Dept ID 337 Q             | t Cr                        | Personalize<br>Load Factor                         | Find   View A                                                                  | Free Fo                       | Meetir<br>First (*) 1 o<br>Assignment FTE<br>% 8.6                                                   | ng APDB Ma             | apping Values<br>t | T        |
| Off CAMPUS Instructors For Meeti Assignment Worklo ID 101054664 Q Room Characteristic                                                          | ing Pattern<br>aad (TTT)<br>Assign Type<br>(IFF V)<br>S                           | Topic ID Print Topic On Transcrip APDB Dept ID 337 Q             | t Cr                        | Personalize  Load Factor  Personalize  Personalize | Find   View A<br>Work Load<br>1.30                                             | Free Fe                       | Meetir<br>First (1 0<br>Assignment FTE<br>% 8.67                                                     | ig APDB Ma<br>f1       | apping Values<br>t | T        |
| Off CAMPUS Instructors For Meeti Assignment Worklo ID 101054664 Q Room Characteristic *Room Characteristic                                     | ing Pattern<br>bad (ETT)<br>Assign Type<br>(IFF V)<br>S<br>Descrip                | Topic ID Print Topic On Transcrip APDB Dept ID 337 Q btion       | t Cr                        | Personalize Load Factor 100.0000 Personalize   Fir | View A<br>Work Load                                                            | Free Fo                       | Asignment FTE<br>%<br>8.67<br>101 De Last                                                            | ng APDB Ma             | apping Values<br>t | T<br>-   |
| Off CAMPUS Instructors For Meeti Assignment Worklo ID 101054664 Q Room Characteristic Q                                                        | ing Pattern<br>ad (TTT)<br>Assign Type<br>IFF V<br>S<br>Descrip                   | Topic ID Print Topic On Transcrip APDB Dept ID 337 Q ption       | t C                         | Personalize                                        | Find   View A<br>Work Load<br>1.30                                             | Free Fo                       | Meetir<br>First (* 1 o<br>Assignment FTE<br>% 8.6;<br>1 of 1 (* Last                                 | ig APDB Ma<br>f1       | apping Values<br>t | <b> </b> |
| Off CAMPUS Instructors For Meeti Assignment Worklo ID 101054664 Q Room Characteristic Room Characteristic Q Academic Shift                     | ing Pattern<br>ad (TTT)<br>Assign Type<br>(IFF ~)<br>S<br>Descrip                 | Topic ID Print Topic On Transcrip APDB Dept ID 337 Q otion       | t C                         | Personalize   Fir                                  | Find   View A<br>Work Load<br>1.30<br>nd   2   1<br>*Q<br>                     | Free Fo                       | Meetin<br>First (1 o<br>Assignment FTE<br>% 8.6:<br>1 of 1 (2) Last<br>1 of 1 (2) Last               | Ig APDB Ma<br>f 1      | apping Values<br>t | <b>T</b> |
| Off CAMPUS  Instructors For Meeti Assignment Worklo  D  101054664 Q  Room Characteristic  Room Characteristic Q  Academic Shift Academic Shift | ing Pattern<br>ad (ETF)<br>Assign Type<br>(IFF ~)<br>S<br>Descrip<br>Descrip      | Topic ID Print Topic On Transcrip APDB Dept ID 337 Q ption       | t C<br>App Load             | Personalize Fir                                    | Find   View A<br>Work Load<br>1.30<br>nd   27   18<br>*Q<br>nd   27   18<br>*Q | Free Fo                       | Meetir<br>First (1 0<br>Assignment FTE<br>% 8.6:<br>1 of 1 () Last<br>1 of 1 () Last                 | g APDB Ma<br>f1        | apping Values<br>t | <b>T</b> |
| Off CAMPUS Instructors For Meete Assignment Worklo ID 101054664 Q Room Characteristic Room Characteristic Academic Shift Q Q                   | ing Pattern<br>ad (TTT)<br>Assign Type<br>IFF<br>Bescrip<br>Descrip               | Topic ID Print Topic On Transcrip APDB Dept ID 337 Q btion       | App Load                    | Personalize Fir                                    | Find   View A<br>Work Load<br>1.30<br>nd   [2]                                 | Free Fo                       | Meetin<br>First (1 0<br>Assignment FTE<br>% 8.67<br>1 of 1 (1) Last<br>1 of 1 (1) Last<br>1 (1) Last | g APDB Ma<br>f1        | apping Values<br>t | <b>T</b> |

### **Instructor Advisor Table**

SACRAMENTO STATE

- Saving Records with Caution:
  - Important: Review all changes before saving.
  - Once saved, you're locked out from further modifications.
- Significance of "Effective Date":
  - Fall Semester: 08/01/2025
  - Spring Semester: 01/15/2026
  - Summer Semester: 06/01/2026
    - The **critical date** for any changes.
    - o Determines when the modifications take effect.
- Adding New Faculty or Modifying Existing Faculty:
  - Specify whether you're:
    - Adding a new faculty member.
    - Making changes to an existing faculty record.
- Adding Approved Courses:

- Ensure you maintain the **Primary Academic Organization** unchanged.
- Record approved courses without altering the primary org.

|                                             |                                                   | -                                 |
|---------------------------------------------|---------------------------------------------------|-----------------------------------|
| Instructor/Advisor Table                    |                                                   |                                   |
| Hai Nguyen                                  | 101032005 🖈                                       |                                   |
| Instructor Details                          | Find   View All First 🕢 1 of 1 🕟 Las              | t                                 |
| *Effective Date 04/25/2                     | 24 🛐 *Status Active 🗸 🕂                           | 3                                 |
| *Instructor Type                            | v                                                 |                                   |
| *Academic Institution SACST                 | Q Sacramento State                                |                                   |
| *Primary Acad Org                           | Q                                                 |                                   |
| *Instructor Available Availab               | e 🗸                                               |                                   |
| Instructor/Advisor Role                     | Find   View All First 🕢 1 of 1 🕢 Last             |                                   |
| Advisor Number 1                            | Percent of Appointment                            | ]                                 |
| *Academic Career                            | ٩                                                 |                                   |
| Academic Program                            | ٩                                                 |                                   |
| Academic Plan                               | Q                                                 |                                   |
| Academic Sub-Plan                           | 9                                                 |                                   |
|                                             |                                                   |                                   |
| Return to Search † Previous i               | n List 📕 Next in List 🔄 Notify 🖉 Update/Display 🐊 | Include History 🎲 Correct History |
| Instructor/Advisor Table   Approved Courses |                                                   |                                   |
|                                             | 4                                                 |                                   |
|                                             |                                                   |                                   |

#### 1. Instructor Term Workload:

- Utilize the **Instructor Term Workload** to address any issues related to faculty assignments.
- It provides insights into faculty workload for specific terms.
- 2. Active Job Codes and Employee Record Numbers:
  - When dealing with faculty records, check for **current active job codes** and **employee record numbers**.
  - o Some faculty members may have multiple active employee record numbers.
- 3. Choosing the Correct Employee Record Number:
  - Ensure you select the appropriate employee record number associated with the assignment.

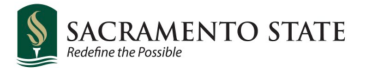

• Accuracy is crucial for workload distribution and reporting.

#### 4. State-Supported Record:

• Use employee records that are **state-supported** for official reporting and administrative purposes.

| aram, Clovis        |              |          |         |        | ID 2     | 16317310                                                                                                    |                                                                                                    |                   |             |            |            |         |          |        |     |
|---------------------|--------------|----------|---------|--------|----------|----------------------------------------------------------------------------------------------------|----------------------------------------------------------------------------------------------------|-------------------|-------------|------------|------------|---------|----------|--------|-----|
| Vorkload Definition |              |          |         |        |          |                                                                                                    |                                                                                                    |                   |             | 1          | Find   Vie | w All   | Fir      | st 🌒   | 1   |
| Academic I          | nstitution S | ACST     | Saci    | rament | to State |                                                                                                    |                                                                                                    | Total T<br>FTE%   | ferm        |            |            |         | + -      |        |     |
|                     | Ierm 🗆       | ~        | Fall    | 2025   |          |                                                                                                    |                                                                                                    |                   | 26.67       |            |            |         |          |        |     |
| Instructor Assignm  | nent Class F | т        | Q Part  | -Time  |          |                                                                                                    |                                                                                                    | Pr                | imary Depai | rtment 280 |            |         |          |        |     |
| Instru              | ctor Type    | Lecturer |         |        |          |                                                                                                    |                                                                                                    | APDB<br>*Depad    | Departme    | ntal Assig | nments     | E       |          |        |     |
| Calculate Work      | load 🔽       | Ę        |         |        | Assign   |                                                                                                    |                                                                                                    |                   | Look Up     | Empl Ro    | d#         |         |          | >      | ×   |
| Limit Workl         | oad 🗆        | ļ        |         | Instru | uctor Mu |                                                                                                    | _                                                                                                    |                   |             |            |            |         |          | He     | elp |
| Workload Assignment | Job Code     |          |         |        |          | Cancel                                                                                                    |                                                                                                    |                   |             |            |            |         |          |        |     |
| * Decoription       | Publicat     | Catalog  | Postion | Com    | Class    | Search F                                                                                                    | Results                                                                                                    |                   |             |            |            |         |          |        |     |
| Description         | Subject      | Nbr      | Section | ID     | Nbr      | View 100                                                                                                    |                                                                                                    |                   |             |            | First      | 1-3     | 2 of 2   | 🕑 La   | ast |
|                     | ARBC         | 1A       | 01      |        | 80835    | Empl ID                                                                                                    | Em<br>Term Rco<br>Nbr                                                                                                    | pi<br>Job<br>Code | Description | Department | Descripti  | on      |          |        |     |
| Elementary Arabic   |              |          |         |        |          | 21631731                                                                                                    | 0 2258 1                                                                                                    | 2358              | Lecturer AY | 15000      | World La   | inguage | es - Llt | eratur | es  |
| Elementary Arabic   |              |          |         |        |          | and the second second se | - Contraction of the second second se |                   |             |            |            |         |          |        |     |

| aram, ciovis              |             |                |         |              | 10 210317310             |                    |           |       |            |                    | •      | 1         |
|---------------------------|-------------|----------------|---------|--------------|--------------------------|--------------------|-----------|-------|------------|--------------------|--------|-----------|
| orkload Definition        |             |                |         |              |                          |                    |           | Find  | I   View A | II FIRST IN TOTAL  | 3 🕑    | Last      |
| Academic Ins              | titution SA | CST            | Sacran  | nento St     | late                     | Total Term<br>FTE% |           |       |            | + -                |        |           |
|                           | Term 🖆      | .43 (4)        | Spring  | 2024         |                          | \$6.67             |           |       |            |                    |        |           |
| Instructor Assignme       | nt Class PT | r Q            | Part-Ti | .me          |                          | Primary De         | partment  | 280   |            |                    |        |           |
| Instruct                  | or Type 1   | ecturer        |         |              |                          | APDB Departr       | mental As | signm | ents       |                    |        |           |
|                           |             | Jordi Ol       |         |              |                          | *Department        | IFF       | IAF   | OSF        |                    |        |           |
| Calculate Worklo          | ad 🗹        |                |         | Ass          | signed FTE % 100.00      | 280                | Q 0267    | 0000  | 0000       | Primary Assignment | +      | -         |
| Limit Workloa             | d Di        |                | Ir      | Istructor    | r Multiplier % 100       | 134                | Q 0200    | 0000  | 0000       | Other Assignment   | +      | -         |
| Workload Assignment       | Job Code    |                |         |              |                          |                    |           |       |            |                    |        |           |
| * Description             | Subject     | Catalog<br>Nbr | Section | Class<br>Nbr | Session                  | Empl Rcd#          | Job Code  | ÷     |            |                    |        |           |
| Magic,Witchcraft+Religion | ANTH        | 13             | 03      | 34797        | Regular Academic Session | on 7               | 2358      | +     | -          |                    | ł.     |           |
| Elementary Arabic         | ARBC        | 1B             | 01      | 30726        | Regular Academic Sessir  | on 1               | 2358      | +     | - 1        |                    |        |           |
|                           |             |                |         |              |                          | 0 Q                |           | +     |            | -                  |        |           |
|                           |             |                |         |              |                          |                    |           |       |            |                    |        |           |
| Save 🔯 Return to Se       | arch 🖃      | Notify         |         |              |                          |                    |           |       |            | 📑 Add 🛛 🖉 U        | Jpdate | e/Displar |
| Jouro R                   |             | riotity        |         |              |                          |                    |           |       |            |                    | putta  | (Diopie)  |

| Basic Data Meetings Enrollment Cntri                  | Reserve Cap Notes Exam LMS Dat                              | a Textbook GLI      | nterface                              |                         |                  |                 |                       |
|-------------------------------------------------------|-------------------------------------------------------------|---------------------|---------------------------------------|-------------------------|------------------|-----------------|-----------------------|
| Course ID 100861<br>Academic Institution Sacramento S | Course Offering Nbr 1                                       |                     |                                       |                         |                  |                 |                       |
| Term Spring 2024<br>Subject Area ANTH                 | Undergrad<br>Anthropology                                   |                     |                                       |                         |                  |                 |                       |
| Catalog Nbr 13                                        | Magic,Witchcraft+Religion                                   |                     |                                       |                         | F                | Find   View All | First 🚯 3 of 7 🕑 Last |
| Session 1<br>Class Section 03<br>Associated Class 3   | Regular Academic Session<br>Component Lecture<br>Units 3.00 |                     | Class Nbr 34797<br>Event ID 000195891 | Class A                 | PDB Mapping Va   | lues            |                       |
| Meeting Pattern                                       |                                                             |                     |                                       |                         | Fin              | id   View All   | First 🕚 1 of 1 🕑 Last |
| Facility ID Capacity Pa<br>MND3011 Q 72 N             | at Mtg Start Mtg End<br>1:15PM<br>Topic ID Q                | M T W T F           | S S *Start/En                         | 1 Date<br>24 🛐 05/10/20 | 24 🛐             |                 | •                     |
| Mendocino 3011                                        | Topic On Transcript Contact H                               | Hours               | The Forma                             | Meeting APE             | )B Mapping Value | IS              |                       |
| Instructors For Meeting Pattern                       |                                                             |                     | Personalize Find                      | View All                | First            | 1 of 1 🕟 Last   |                       |
| ID Name                                               | *Instructor Role                                            | Print               | Access                                | Contact                 | Empl<br>Rcd# Job | Code            |                       |
| 216317310 Q Karam, Clovis                             | Primary Instructor                                          | Approve             | •                                     | ~                       | 7 🔍 2358         | <b>+</b> -      |                       |
| Room Characteristics                                  | Per                                                         | sonalize   Find   🔄 | First 🕢 1 of 1                        | 🕑 Last                  |                  |                 |                       |
| *Room Characteristic Description                      |                                                             |                     | *Quantity                             |                         |                  |                 |                       |
| <u> </u>                                              |                                                             |                     |                                       |                         |                  |                 |                       |
| Academic Shift                                        | Per                                                         | sonalize   Find   🔄 | First 🕢 1 of 1                        | (b) Last                |                  |                 |                       |
| Academic Shift Description                            |                                                             |                     | 3                                     |                         |                  |                 |                       |
| 🔚 Save 🔯 Return to Search 🖹 Notify                    |                                                             |                     |                                       |                         |                  |                 |                       |
| Basic Data   Meetings   Enrollment Cntrl   Reserve C  | an I Natas I Evam I I MS Data I Taythaak I CI J             | ntorfoco            |                                       |                         |                  |                 |                       |

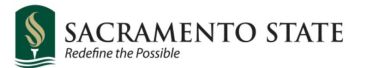

| Course ID 100861 Co                         | urse Offering Nbr 1                                               |                        |
|---------------------------------------------|-------------------------------------------------------------------|------------------------|
| Academic Institution Sacramento State       |                                                                   |                        |
| Subject Area ANTH Anthropolog               |                                                                   |                        |
| Catalog Nbr 13 Magic Witch                  | raft+Policion                                                     |                        |
| Class Sections                              | a way i sangiwa                                                   | Find   View A          |
| Section 1 Deer                              |                                                                   |                        |
| Class Section on Component Last             | Look Up Empl Rcd# ×                                               | Mapping Values         |
| Associated Class 2                          | Help                                                              |                        |
| Associated Class 5 Office 5.00              | Empl ID 216217310                                                 |                        |
| Meeting Pattern                             |                                                                   | Find   View All        |
|                                             | Department ID begins with                                         |                        |
| Facility ID Capacity Pat Mtg Start          | Iob Code begins with v                                            | 1,000                  |
| MIND 3011 Q 72 MVV3 Q 12.00PM               | obb obde begins war v                                             | 31                     |
| Mendocino 3011 Topic ID                     | Look Up Clear Cancel Basic Lookup                                 |                        |
|                                             |                                                                   |                        |
| Print Topic On Transcrip                    | Search Results                                                    | apping Values          |
|                                             | View 100 First (1) 1-4 of 4 (2) Last                              | First () d st d () 1   |
| Instructors For Meeting Pattern             | Empl Department Job Organizational Employee                       | FIRST (1) 1 OF 1 (2) L |
| Assignment Workload                         | Rcd ID Department Code Job Title Relationship Status              |                        |
| ID Name *ins                                | 1 15000 World Languages - Literatures 2358 Lecturer AY Emp Active | Empl Job Code          |
| 216317310 Q Karam Clovis Primary Instructor | 2 15400 Humanities 2358 Lecturer AY Emp Active                    | 7 Q 2358 +             |
|                                             | 5 26000 Undergraduate Studies in Educ 2358 Lecturer AY Emp Active |                        |
| Room Characteristics                        | 7 37400 Anthropology 2358 Lecturer AY Emp Active                  |                        |
| *Room Characteristic Description            |                                                                   |                        |
|                                             |                                                                   |                        |
| ~~                                          |                                                                   |                        |
| Academic Shift                              |                                                                   |                        |
| Academic Shift Description                  |                                                                   |                        |
| Q                                           | · · · ·                                                           |                        |
|                                             |                                                                   |                        |
| Save Return to Search                       |                                                                   |                        |
|                                             |                                                                   |                        |

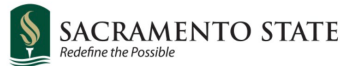

### Workload allocation for Team Teaching

| acia Data Maatinga                                                                                                    | Enrollmont Cri                                                                   | tri Doconyo                                               | Con Note                                       | e Even                | LMR Data                     | Taythook                                                                      | CL Into              | faco                                    |                                                  |                                                      |                                                          |                            |                |              |
|----------------------------------------------------------------------------------------------------|----------------------------------------------------------------------------------|-----------------------------------------------------------|------------------------------------------------|-----------------------|------------------------------|-------------------------------------------------------------------------------|----------------------|-----------------------------------------|--------------------------------------------------|------------------------------------------------------|----------------------------------------------------------|----------------------------|----------------|--------------|
| asic Data Meetings                                                                                                    | Enrollment Chi                                                                   | III <u>R</u> eserve                                       |                                                | s    E <u>x</u> am    |                              | Texibook                                                                      | GLIME                | lace                                    |                                                  |                                                      |                                                          |                            |                |              |
| C                                                                                                    | ourse ID 127846                                                                  |                                                           | Cou                                            | rse Offering          | g Nbr 1                      |                                                                               |                      |                                         |                                                  |                                                      |                                                          |                            |                |              |
| Academic In                                                                                                    | stitution Sacrame                                                                | ento State                                                |                                                |                       |                              |                                                                               |                      |                                         |                                                  |                                                      |                                                          |                            |                |              |
| Subi                                                                                                    | ect Area ENGI                                                                    | 5 Und<br>End                                              | lergrad                                        |                       |                              |                                                                               |                      |                                         |                                                  |                                                      |                                                          |                            |                |              |
| Cata                                                                                                    | alog Nbr 20                                                                      | Coll                                                      | ege Compositi                                  | on II                 |                              |                                                                               |                      |                                         |                                                  |                                                      |                                                          |                            |                |              |
| ass Sections                                                                                                    |                                                                                  |                                                           |                                                |                       |                              |                                                                               |                      |                                         |                                                  | Find                                                 | View /                                                   | All                        | First (        | • 1 of 59    |
|                                                                                                    | Session 1                                                                        | Regular Acad                                              | demic Session                                  |                       |                              |                                                                               |                      | Class                                   | Nbr 800                                          | 83                                                   |                                                          |                            |                |              |
| Class                                                                                                    | Section 01                                                                       | Compo                                                     | onent Discuss                                  | sion                  |                              |                                                                               |                      | Even                                    | t ID                                             |                                                      |                                                          | CI                         | lass APD       | B Mapping    |
| Associate                                                                                                    | d Class 1                                                                        |                                                           | Units 3.00                                     |                       |                              |                                                                               |                      |                                         |                                                  |                                                      |                                                          |                            |                |              |
| leeting Pattern                                                                                                    |                                                                                  |                                                           |                                                |                       |                              |                                                                               |                      |                                         |                                                  | Find                                                 | View Al                                                  |                            | First 🕢        | 1 of 1 🕟     |
| Facility ID                                                                                                    | Capacity                                                                         | Pat                                                       | Mtg Start                                      | Mta                   | End                          | мт                                                                            | wтı                  | s                                       | S *5                                             | Start/End Da                                         | ate                                                      |                            |                | [            |
| CI V134                                                                                                    | oupdoily                                                                         |                                                           | 8:00AM                                         | 8:50                  | DAM                          |                                                                               |                      | 2 Ŭ                                     | Ō                                                | 08/25/2025                                           | 1                                                        | 2/05/20                    | 025            |              |
|                                                                                                    | 38                                                                               | -                                                         |                                                |                       |                              |                                                                               |                      |                                         |                                                  |                                                      |                                                          |                            |                |              |
|                                                                                                    | 38                                                                               |                                                           |                                                |                       |                              |                                                                               |                      |                                         |                                                  |                                                      |                                                          |                            |                |              |
| Calaveras 134                                                                                                    | 38                                                                               |                                                           |                                                | Topic ID              |                              |                                                                               |                      |                                         |                                                  |                                                      |                                                          |                            |                |              |
| Calaveras 134                                                                                                    | 38                                                                               |                                                           | Free For                                       | Topic ID<br>mat Topic | Q                            |                                                                               |                      |                                         |                                                  |                                                      |                                                          |                            |                |              |
| Calaveras 134                                                                                                    | 38                                                                               | Print Topic (                                             | Free For                                       | Topic ID<br>mat Topic |                              |                                                                               |                      |                                         |                                                  |                                                      | Ma                                                       | oting A                    | PDP Ma         | pping Voluce |
| Calaveras 134                                                                                                    | 38                                                                               | Print Topic C                                             | Free For<br>On Transcript                      | Topic ID              | Contact He                   | ours                                                                          | ind View /           |                                         |                                                  | First (1)                                            | Me<br>1-2 of                                             | eting A                    | PDB Ma<br>Last | pping Value: |
| Calaveras 134                                                                                                    | 38<br>ting Pattern<br>oad                                                        | Print Topic C                                             | Free For                                       | Topic ID              | Contact Ho                   | ours<br>ersonalize   F                                                        | ind   View A         | AII   [2]                               |                                                  | First ④                                              | Me<br>1-2 of                                             | eting A<br>2 🕑             | PDB Ma<br>Last | pping Value  |
| Calaveras 134 Instructors For Mee Assignment Work                                                                                  | 38<br>ting Pattern<br>oad (FFF)<br>Assign Ty                                     | Print Topic C                                             | Free For<br>On Transcript                      | Topic ID              | Contact He                   | Durs<br>ersonalize   F<br>Load Factor                                         | ind   View /<br>Work | All   []]                               | Auto                                             | First 4                                              | Me<br>1-2 of<br>nt FTE                                   | eting A<br>2 🕑             | PDB Ma<br>Last | pping Value  |
| Calaveras 134 Instructors For Mee Assignment Worki ID 210767168                                                                    | 38<br>ting Pattern<br>load (FFF)<br>Assign Ty<br>IFF                             | Print Topic C<br>ype APE<br>V 254                         | Free For<br>On Transcript<br>DB Dept ID<br>4 C | Topic ID              | Contact He<br>Pr             | Durs<br>ersonalize F<br>Load Factor<br>50.0000                                | ind   View /<br>Work | Load                                    | Auto<br>Calc                                     | First ()<br>Assignmen<br>%                           | Mer<br>1-2 of<br>nt FTE<br>10.00                         | eting A<br>2 (b)<br>+      | PDB Ma<br>Last | pping Value: |
| Calaveras 134 Instructors For Mee Assignment Worki D 210767168 Q 101017133 Q                                                       | 38<br>sting Pattern<br>load (FTT)<br>Assign Ty<br>IFF<br>IFF                     | Print Topic C<br>ype APC<br>V 254<br>V 254<br>V 254       | Free For<br>On Transcript<br>DB Dept ID<br>4 C | Topic ID<br>mat Topic | Contact He<br>Pr<br>App Load | Load Factor<br>50.0000                                                        | ind   View /<br>Work | Load<br>1.50                            | Auto<br>Calc<br>V                                | First ()<br>Assignmen<br>%                           | Mer<br>1-2 of<br>nt FTE<br>10.00<br>10.00                | eting A<br>2 ()<br>+<br>+  | PDB Ma<br>Last | pping Value  |
| Calaveras 134  Instructors For Mee Assignment Work  D 210767168 Q 101017133 Q Room Characteristic                                  | 38<br>rting Pattern<br>load (FTT)<br>Assign Ty<br>IFF<br>(IFF<br>                | Print Topic C<br>ype APC<br>V 254<br>V 254                | Free For<br>On Transcript<br>DB Dept ID<br>4 C | Topic ID              | Contact He<br>Pr<br>App Load | Load Factor<br>50.0000<br>50.0000                                             | Work                 | Load<br>1.50<br>1.50                    | Auto<br>Calc<br>I                                | First ④<br>Assignmen<br>%                            | Mer<br>1-2 of<br>nt FTE<br>10.00<br>10.00                | eting A<br>2 (b)<br>+<br>+ | PDB Ma<br>Last | pping Value  |
| Calaveras 134 Calaveras 134 Instructors For Meee Assignment Workl ID 210767168 Q 101017133 Q Room Characteristic                   | 38<br>rting Pattern<br>load (FTT)<br>Assign Ty<br>IFF<br>IFF<br>S<br>Descript    | Print Topic C<br>ype APC<br>254<br>254<br>v 254<br>vition | Free For<br>Dn Transcript                      | Topic ID<br>mat Topic | Contact He<br>Pr<br>App Load | Load Factor<br>50.0000<br>50.0000<br>0nalize   Find                           | Work                 | Load<br>1.50<br>1.50<br>Fir<br>Quantity | Auto<br>Calc<br>I                                | First ()<br>Assignmer<br>%                           | Mer<br>1-2 of<br>nt FTE<br>10.00<br>10.00                | eting A<br>2 (b)<br>+<br>+ | PDB Ma<br>Last | pping Value  |
| Calaveras 134  Instructors For Meee Assignment Workl ID 210767168 Q 101017133 Q Room Characteristic Q Q                            | 38<br>rting Pattern<br>load (FFF)<br>Assign Ty<br>IFF<br>IFF<br>S<br>Description | Print Topic C<br>ype APC<br>V 254<br>V 254<br>stion       | Free For<br>Dn Transcript                      | Topic ID<br>mat Topic | Contact He<br>Pr<br>App Load | uurs<br>ersonalize   F<br>Load Factor<br>50.0000<br>50.0000<br>onaize   Find  | ind   View /<br>Work | Load<br>1.50<br>1.50<br>Fir<br>Quantity | Auto<br>Calc<br>Z<br>St 4                        | First  Assignment %                                  | Mer<br>1-2 of<br>nt FTE<br>10.00<br>10.00                | eting A<br>2 (b)<br>+<br>+ | PDB Ma<br>Last | pping Value  |
| Calaveras 134 Instructors For Meee Assignment Worki ID 210767168 Q 101017133 Q Room Characteristic Q Academic Shift                | 38<br>sting Pattern<br>load (ETT)<br>Assign Ty<br>IFF<br>IFF<br>28<br>Descript   | Print Topic C<br>ype APC<br>254<br>254<br>tion            | Free For                                       | Topic ID<br>mat Topic | Contact He<br>Pr<br>App Load | uurs<br>ersonalize   F<br>Load Factor<br>50.0000<br>50.0000<br>onalize   Find | ind   View /<br>Work | Load<br>1.50<br>1.50<br>Fir<br>Quantity | Auto<br>Calc<br>Z<br>St d<br>'<br>'<br>1<br>st d | First  Assignmen % for1  E                           | Me<br>1-2 of<br>nt FTE<br>10.00<br>10.00<br>.ast<br>.ast | eting A<br>2 ()<br>+       | PDB Ma<br>Last | pping Value: |
| Calaveras 134  Instructors For Meee Assignment Work ID 210767168 Q 101017133 Q Room Characteristic Q Academic Shift Academic Shift | 38 ting Pattern load TTP Assign Ty IFF IFF S Descrip                             | Print Topic C<br>ype APC<br>254<br>v 254<br>tion          | Free For<br>On Transcript<br>DB Dept ID<br>4 C | Topic ID<br>mat Topic | Contact He<br>Pr<br>App Load | uurs<br>ersonalize   F<br>Load Factor<br>50.0000<br>50.0000<br>onalize   Find | ind   View /<br>Work | Load<br>1.50<br>1.50<br>Fir<br>Quantity | Auto<br>Calc<br>Z<br>St ()<br>st ()              | First  Assignmen % I or 1  L I of 1  L L I of 1  L L | Men<br>1-2 of<br>nt FTE<br>10.00<br>10.00<br>ast<br>     | eting A<br>2 ()<br>+<br>+  | PDB Ma<br>Last | pping Value  |

- Load factor <u>MUST</u> add up to 100% regardless of number of faculty team teaching
- 2. Workload allocated based on load factor percentage
- 3. Use Excel to calculate difficult percentage breaks
- **4.** If any faculty is included but is not allocated workload then the remaining faculty must still add up
- 5. Special consideration for "K" factor courses versus "S" factor courses
- **6.** K Factor courses have set calculated workload whereas S-Factor courses rely on student enrollment to calculate workload (adjust accordingly)

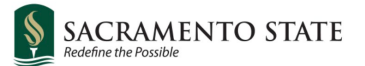

| APDB Class Section Values |        |       |  |  |
|---------------------------|--------|-------|--|--|
| CS Number:                | 25 Q   |       |  |  |
| Workload Factor:          | S      | 0.500 |  |  |
| Component Units:          | 2.00   |       |  |  |
| Component Students:       |        |       |  |  |
| Group Code Control:       | ~      |       |  |  |
| *APDB Learning Mode       | : 09 🔍 |       |  |  |
|                           |        |       |  |  |
| OK Cancel                 |        |       |  |  |

- 1. Workload factor of "S", how to calculate:
  - a. Take "S" factor 0.500 and multiply by number of students enrolled (2)
  - b. .50\*2=1 WTU
  - c. If faculty is teach teaching than you can split the number of students by load factor just like you would for "K" factor course

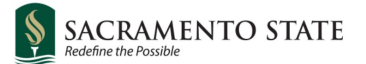

## **Running Cognos Reports for Error Checking**

### a. Class Schedule – Active Sections With No Faculty

- Even if faculty members are assigned, setting them to **NON IFF** (In-Faculty FTE) is equivalent to having **no faculty assigned**.
- Ensure accurate faculty assignments to avoid discrepancies.

### b. APDB – Faculty EmplRec Checks by College and Department

- Run the report that provides insights into **job codes** and **workload**.
- Verify faculty workload allocations for effective management.

# c. eLearning Report – Class Schedule – Enrolled Classes by Term, College, and Department With Optional E-Learning Filter

- Explore the **eLearning report** to track relevant data.
- If you see a "Verification needed"

### 1. Other Resources and Q&A

- APDB Landing Page now available as a resource
  - <u>APDB Resource Center: Academic Planning, Scheduling & Workload</u>
     <u>Sacramento State</u>
- Feel free to ask any additional questions or share other concerns!

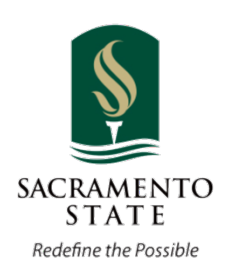

#### **Nancy Hardy**

Academic Planning Database Analyst Institutional Research, Effectiveness and Planning California State University, Sacramento

T (916) 278-7419 | F (916) 278-6828 *nhardy@csus.edu* <u>www.csus.edu/oir</u>